# 産直システム

# インストールマニュアル

(SQLServer2014 · ER-A411/421 対応)

- 第1版 -

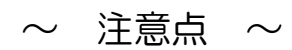

〇本書作成に使用している画面イメージは Windows Vista/Windows7です。

〇本ソフトウェアは次の OS 以外の動作保障はしておりません。

Windows Vista Windows7 (32 bit /64 bit) Windows8 (32 bit /64 bit) Windows8.1 (32 bit /64 bit) Windows10 (32 bit /64 bit)

〇本ソフトウェアは全ての操作にて「管理者権限」のあるユーザーで行って下さい。 また、インストール時、ソフト起動時は必ず「管理者として実行」で行って下さい。

こちらの条件を満たさないで動作に不具合が発生しても弊社は一切の責任を負いかねます。

#### \*\*\* もくじ \*\*\*

| 1. Windows インストーラ     | ,4.5 をインストール    |         | 5  |
|-----------------------|-----------------|---------|----|
| 2. 産直システムのインスト        | ~ール             | •••••   | 7  |
| **MSSQL2014インス        | ストーラが起動しない場合**… |         | 14 |
| 3. SQLServer2014のイ    | ンストール           |         | 15 |
| 4. Native Client(ネイティ | ブクライアント)インストール  |         | 24 |
| 4. CD キー登録            |                 | •••••   | 25 |
| 5. ライセンス登録            |                 | •••••   | 27 |
| 6. タッチパネル対応 ラ^        | ベル発行ソフトのインストール  | ※オプション※ |    |
| 7. フォントをインストール        | します ※補足※        |         |    |

本書の内容およびプログラムは、改良のため予告無く変更することがあります。 またプログラム改良のため、本書の内容と実際の画面・操作が異なる場合があります。

お客様のパソコンにより、ファイルの識別子(\*.txt や\*.exe など)が表示されない場合があります。

### △▼△ インストール前にご確認ください △▼△

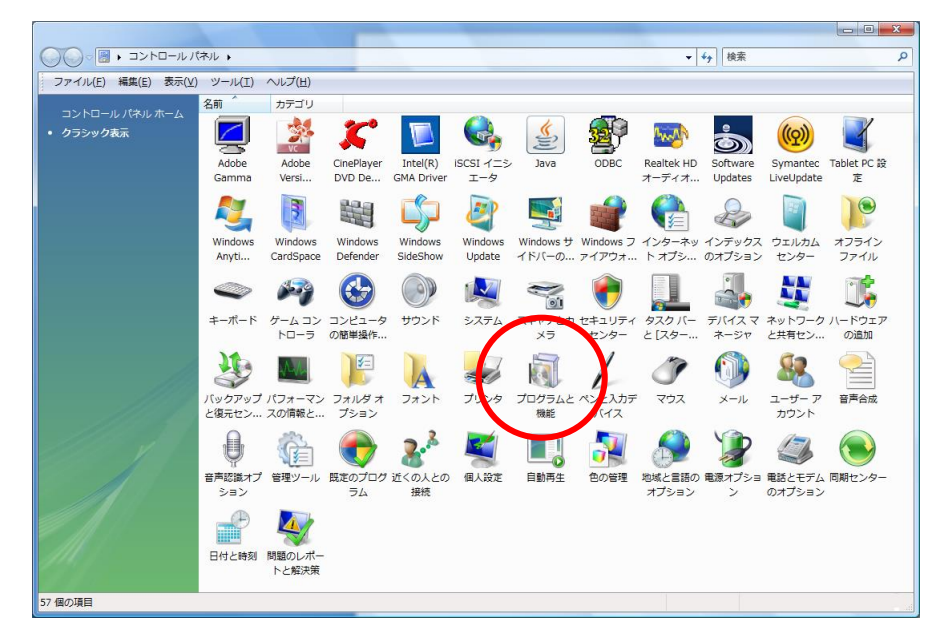

[コントロールパネル] - [プログラムと機能]を開きます。

「Microsoft .NET Framework 3.5 SP1」がインストールされていることをご確認ください。

| G                                                                  | ペネル ▶ プログラムと機能                                                                                  |                                                | ▼ 5 検索                                 |                    | Q |  |
|--------------------------------------------------------------------|-------------------------------------------------------------------------------------------------|------------------------------------------------|----------------------------------------|--------------------|---|--|
| ファイル(E) 編集(E) 表示(⊻)                                                | ツール( <u>I</u> ) ヘルプ( <u>H</u> )                                                                 |                                                |                                        |                    |   |  |
| <b>タスク</b><br>インストールされた更新プロ<br>グラムを表示<br>Wijidowe Markatalaco ご知   | プログラムのアンインストールまたは変更<br>プログラムをアンインストールするには、一覧からプログラムを進                                           | 択して [アンインストール]、 [変更]、 ;                        | または [修復] をく                            | <b>ッ</b> リックします。   |   |  |
| しいプログラムを取得                                                         | □・整理 ▽ 損表示 ▽                                                                                    |                                                |                                        |                    |   |  |
| 購入したソフトウェアを表示(                                                     | 名前                                                                                              | 発行元                                            | インストー                                  | サイズ                | ^ |  |
| <ul> <li>デンダル ロッカー)</li> <li>Windows の機能の有効化また<br/>は無効化</li> </ul> | ● LiveUpdate 3.3 (Symantec Corporation)<br>例Microsoft .NET Framework 2.0 SDK - 日本語              | Symantec Corporation<br>Microsoft Corporation  | 2010/04/13<br>2009/04/26               | 15.9 MB<br>551 MB  |   |  |
|                                                                    | Microsoft .NET Framework 3.5 SP1                                                                | Microsoft Corporation<br>Microsoft Corporation | 2010/06/01                             | 37.5 MB<br>37.5 MB |   |  |
|                                                                    | Microsoft Office Personal 2007     Microsoft Office Personal 2007     Microsoft SOL Sequer 2000 | Microsoft Corporation<br>Microsoft Corporation | 2010/06/03<br>2009/04/26<br>2009/10/01 | 30.7 MB<br>272 MB  |   |  |
|                                                                    | Microsoft SQL Server 2005<br>Microsoft SQL Server 2005                                          | Microsoft Corporation<br>Microsoft Corporation | 2010/06/03<br>2010/06/03               | 3.38 GB<br>1.00 GB | - |  |
| 現在インストールされているプログラム 合計サイズ: 311 GB<br>194 個のプログラムがインストールされて          |                                                                                                 |                                                |                                        |                    |   |  |
| 194 個の項目                                                           |                                                                                                 |                                                |                                        |                    |   |  |

#### インストールされていない場合は、CD内の

「NET Framework 3.5 Service Pack 1」-「dotnetfx35setup.exe」をインストールしてください。

|                                                         |            |                |                    |                               | 1. 80. 71 |                   |
|---------------------------------------------------------|------------|----------------|--------------------|-------------------------------|-----------|-------------------|
| 🔾 🗢 🕌 « NET Framework 3.5 Service Pa                    | ack I      | L              |                    | <del>▼</del> <del>4</del> 9 村 | 索         | م                 |
| ファイル(E) 編集(E) 表示(⊻) ツール(I) /                            | V1-7       | プ( <u>H</u> )  |                    |                               |           |                   |
| 🌗 整理 👻 🏢 表示 👻 😍 ディスクに書き込む                               |            | _              |                    | _                             | _         | 0                 |
| フォルダ                                                    | ~          | 合肥             |                    | 947                           | 種類        | 更新日時              |
| 🔞 ローカル ディスク (D:)                                        | *          | dotnetfx35setu | p.exe              | 2,891 KB                      | アプリケーシ    | /ヨン 2011/06/23 20 |
| 🧫 ローカル ディスク (E:)                                        | -          |                |                    |                               | -         |                   |
| 💿 DVD RW ドライブ (F:) Compact V-ONE                        |            |                |                    |                               |           |                   |
| NET Framework 3.5 Service Pack 1                        | -          |                |                    |                               |           |                   |
| SQLServer2008Express                                    |            |                |                    |                               |           |                   |
| 🌗 Windows インストーラー 4. 5                                  | -          | •              |                    |                               |           | Þ                 |
| dotnetfx35setup.exe 更新日時: 2011/<br>アプリケーション サイズ: 2.82 M | 06/2<br>1B | 3 20:13 作成日8   | ≑: <b>2011/0</b> 6 | 5/23 20:13                    |           |                   |
| 1 個選択                                                   |            |                |                    |                               |           |                   |

# 【インストール手順】

CDドライブにCDを挿入します

#### ※OS が Vista 場合のみ

## 1. Windows インストーラ 4.5 をインストール

CD 内「Windows インストーラ」 – 「Vista」フォルダにあります

[Windows6.0-KB942288-v2-x86.msu] をダブルクリックし、インストールを開始します。

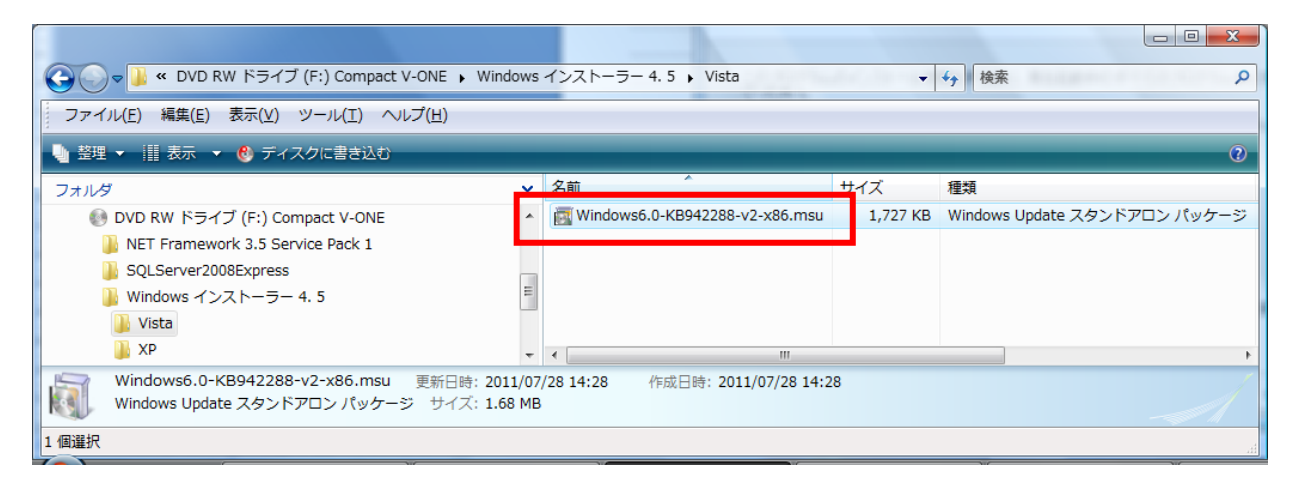

ユーザアカウント制御の表示

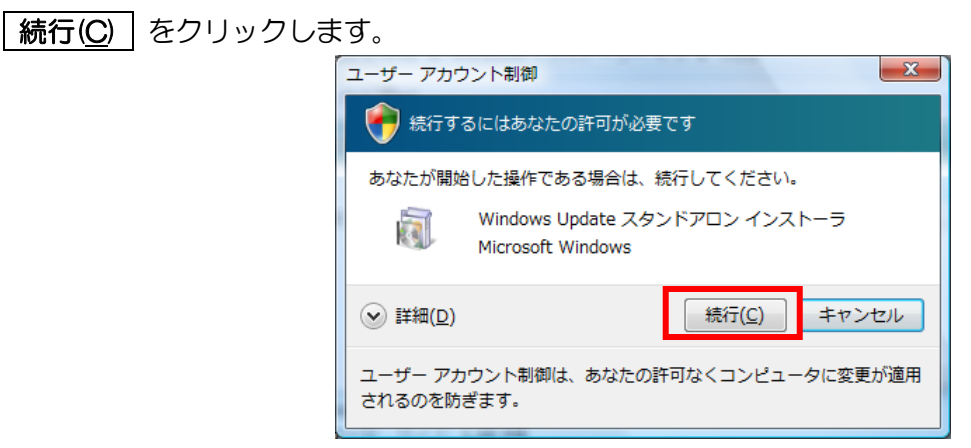

更新プログラムのインストール

Windows の更新プログラムのインストールが開始されます。

| 雪 更新プログラムのダウンロードとインストール                                                        | ×     |
|--------------------------------------------------------------------------------|-------|
| 🦉 更新プログラムがインストールされています。                                                        |       |
| インストールの状態                                                                      |       |
| インストールの開始中…完了しました。<br>Windows 用修正プログラム (KB942288) をインストール中 (更新プログラム 1 個中 1 個)… | ^     |
|                                                                                | ~     |
| インストール中                                                                        |       |
|                                                                                |       |
|                                                                                |       |
|                                                                                | キャンセル |

#### \*\*\* 以下のメッセージが表示された場合 \*\*\*

プログラムは、既にインストールされています。

- OK をクリックします。
- 2. 『Cache のインストール』へお進みください。

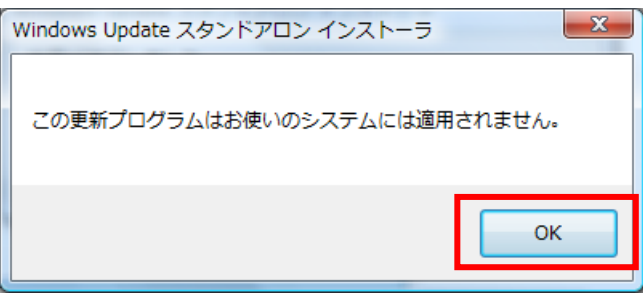

インストールが完了しました。

| **今すぐ再起動** | をクリックしパソコンを再起動します。

| 🔮 更新プロ | コグラムのダウンロードとインストール                              | x |
|--------|-------------------------------------------------|---|
| 2      | インストールの完了<br>更新プログラムを有効にするには、コンピューターを再起動してください。 |   |
|        |                                                 |   |
|        | 今すぐ再起動 閉じる                                      |   |

## 2. 産直システムのインストール

①CD内 [Cache\_DS\_ERA411.exe] を右クリックし「管理者として実行」を選択します。

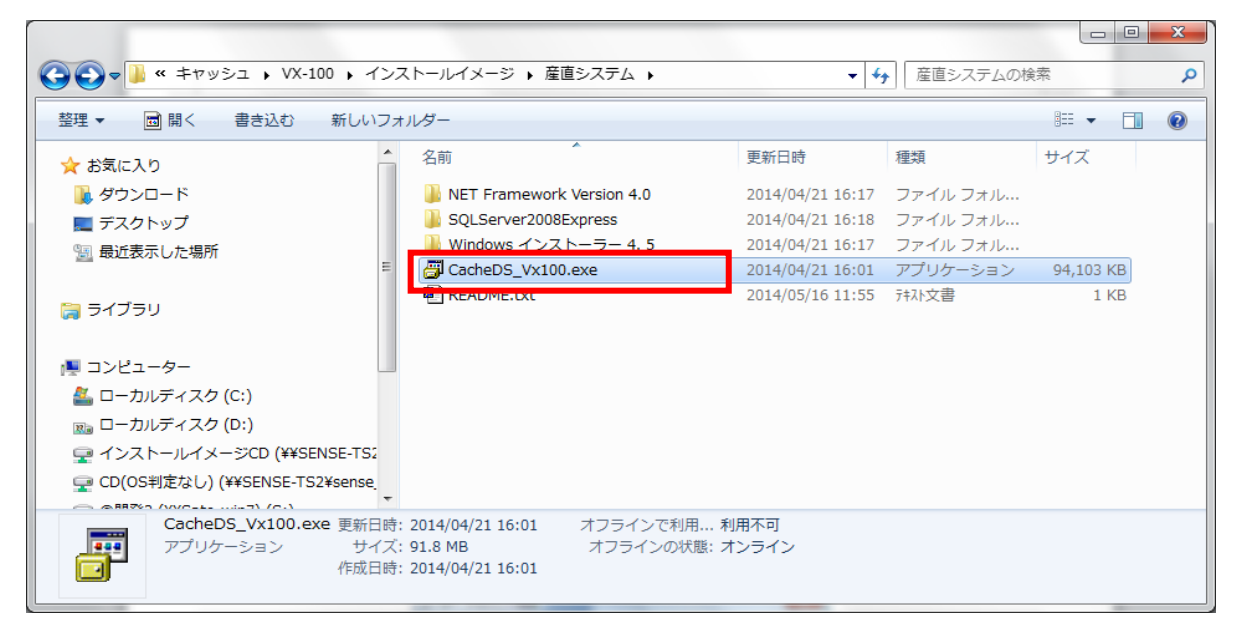

②ユーザアカウント制御の表示

[はい]をクリックします。

| 🔞 ユーザー アカウント制御                                                                 |   |
|--------------------------------------------------------------------------------|---|
| ⑦ 次の不明な発行元からのプログラムにこのコンピューターへの変更を許可しますか?                                       |   |
| プログラム名: cache_DS_ERA411.exe<br>発行元: <b>不明</b><br>ファイルの入手先: このコンピューター上のハード ドライブ |   |
| ✓ 詳細を表示する(D) (はい(Y) いいえ(N)                                                     |   |
| <u>これらの通知を表示するタイミングを変更する</u>                                                   | 2 |

## ③産直 Cache VX-100 のインストール インストーラが起動します。[次へ]をクリックします。

| Cache産直システム For ER-A411/ER-A421                                            |                                           |
|----------------------------------------------------------------------------|-------------------------------------------|
| Cache産直システム For ER-A411/ER-A421インストールプロ<br>このプログラムはコンピューターIこCache産直システム Fo | 1グラムへようこそ<br>r ER-A411/ER-A421をインストールします。 |
| このプログラムのインストールを開始する前に、現在起動・<br>てください。                                      | 中のすべてのプログラムを必ず終了させ                        |
| 処理を継続する場合は「バヘ」をクリックしてください。途中<br>ボタンをクリックしてください。                            | で処理を中止する場合は「キャンセル」                        |
|                                                                            |                                           |
| 警告:このブログラムは、著作権法および国際条約によっ                                                 | て保護されています。                                |
| このプログラム、またはその一部を無断で複製配布するこ                                                 | とは法律により禁止されています。                          |
|                                                                            | ㈱サンス                                      |
| 簡単インストーラ                                                                   | 次へ(N) キャンセル                               |

「以上の契約に同意します」にチェックを付け、「次へ」をクリックします。

| Cache産直システム For ER-A411/ER-A421                                                                           |   |
|----------------------------------------------------------------------------------------------------|---|
| ライセンスの確認<br>使用時のライセンス情報について記載されています。                                                                      |   |
| 下記のライセンス契約をお読みください。契約の残りの部分を読む場合はPage Downキーを押してください。                                                     | , |
| ※本ソフトウェアによる運用に関する事項 【ソフトウェア使用許諾書】 目                                                                       |   |
| ◆ 本契約は、お客様と株式会社サンス(以下「弊社」といいます)との間に締結される<br>注的な契約です。<br>下記の本ソフトウェア製品をご使用いただく前に、本契約をよくお読みください。             |   |
| 本ソフトウェア製品をインストール、複製、使用することによって、お客様は本契約の<br>各条項に同意したものとみなされます。<br>本契約の各条項に同意されない場合、弊社はお客様に対し、本ソフトウェア製品のご使用 |   |
| を許諾できません。<br>第1条 権利                                                                                       |   |
| ▼以上の契約に同意します(Δ)                                                                                           |   |
| 簡単インストーラ     戻る(B)     次へ(b)     キャンセル                                                                    |   |

インストール先フォルダを確認し、[次へ]をクリックします。

| Cache産直システム For ER-A411/ER-A4    | -21                               |
|----------------------------------|-----------------------------------|
| インストール先の設定<br>インストール先のフォルダーの設定を? | 元はす。                              |
| インストール先のフォルダーを選択し、               | 「次へ」をクリックしてください。                  |
| C:¥Cache_DS_ER                   | 参照( <u>B</u> )                    |
|                                  | 標準に戻す(D)                          |
| 選択されたドライブの空き容量:                  | 50,124,296,192 byte               |
| インストールに必要な空き容量:                  | 442,202,333 byte                  |
|                                  |                                   |
| 簡単インストーラ                         | 戻る(B)         次へ(N)         キャンセル |

[次へ] をクリックします。

| Cache産直システム For ER-A411/ER-A421                                                                                                    |
|----------------------------------------------------------------------------------------------------|
| プログラムフォルダーの選択<br>プログラムフォルダーアイコンの登録を行います。                                                                                                    |
| プログラムのショートカットを作成するスタートメニューのフォルダーを入力し、「次へ」をクリックし<br>てください。                                                                                                    |
| Cache_DS                                                                                                    |
| Cache_DS<br>A2<br>A2B2<br>Accessories<br>Administrative Tools<br>aim System<br>CacheDS<br>CacheDS vx<br>Cache_DS280<br>Cache_bS280<br>Cache_ebisu<br>Cache_vx |
| スタートメニューフォルダーを作成しない(E)                                                                                                    |
| 簡単インストーラ <b>戻る(B) 次へ(M) キャンセル</b>                                                                                                    |

[次へ] をクリックします。

| Cache産直システム For ER-A411/ER-A421                                                                                                    |
|----------------------------------------------------------------------------------------------------|
| ショートカットの設定<br>アイコンを登録する際の追加オプションの設定を行います。                                                                                                    |
| プログラムの追加処理を選択し、「次へ」をクリックしてください。                                                                                                    |
| <ul> <li>              デスクトップにショートカットを作成する(D)          </li> <li>             スタートアップにショートカットを作成する(S)         </li> <li>             「送る」にショートカットを作成する(E)         </li> </ul> <li>             Гクイック起動」にショートカットを作成する(Q)     </li> |
| 簡単インストーラ <b>戻る(B) 次へ(D) キャンセル</b>                                                                                                    |

[次へ] をクリックします。

| Cache産直システム For ER-A411/ER-A421                                        |       |
|------------------------------------------------------------------------|-------|
| インストール内容の確認<br>インストール先フォルダーなどの確認を行うことができます。                            |       |
| インストール内容を確認し、問題がなければ「次へ」をクリックしてください。設定内容をす<br>合は「戻る」をクリックし設定を変更してください。 | 変更する場 |
| インストール先フォルダー:<br>C:¥Cache_DS_ER<br>ブログラムフォルダー:<br>Cache_DS<br>その他の設定・  | *     |
| ショートカットをデスクトップに作成する                                                    |       |
| ٩                                                                      | 4     |
| 簡単インストーラ     戻る(B)     次へ(N)                                           | キャンセル |

[次へ]をクリックします。

<<< インストールを中止する場合 >>>

上の画面で キャンセル をクリックします。

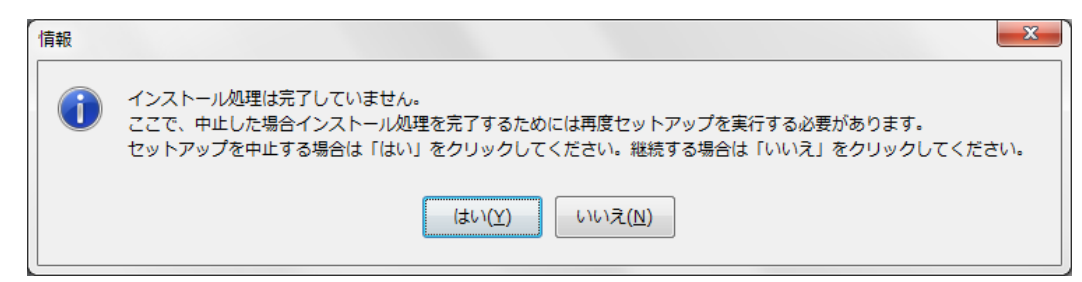

中止する場合は [はい] をクリックします。 インストールを継続するには [いいえ] をクリックします。

指定フォルダが存在しない場合は、下の画面が表示されます。 作成する場合は [はい] をクリックします。 作成しない場合は [いいえ] をクリックします。

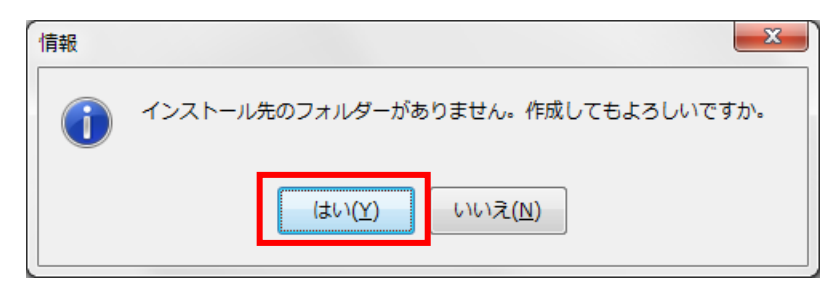

産直システムのインストールが開始されます。

| Cache産直システム For ER-A411/ER-A421                                           |
|---------------------------------------------------------------------------|
| インストール処理<br>設定された内容を元にインストールしています。しばらくの間お待ちください。                          |
| 現在処理を行っています。完了するまでしばらくの間お待ちください。                                          |
| A2B2メインモジュール をコピーしています。<br>C:¥Cache_DS_ER¥EXE¥ccs_uri_syukei_time_set.dll |
| 簡単インストーラ                                                                  |

完了メッセージが表示されます。

[完了] をクリックします。

| Cache産直システム For ER-A411/ER-A421  |                |
|----------------------------------|----------------|
| インストール処理完了<br>インストール処理が終了しました。   |                |
| インストール処理が完了しました。                 |                |
| インストールされたプログラムを実行するにこよ、登録された     | アイコンを選択してください。 |
|                                  |                |
|                                  |                |
|                                  |                |
| ✓ MSSQL2014をインストールする( <u>B</u> ) |                |
| 簡単インストーラ                         | 完了(E)          |

#### \*\*\* 以下のメッセージが表示された場合 \*\*\*

Windows インストーラ 4.5 をインストールがされていません。OK をクリック後、 『1. Windows インストーラ 4.5 をインストール (P.4)』を行ってください

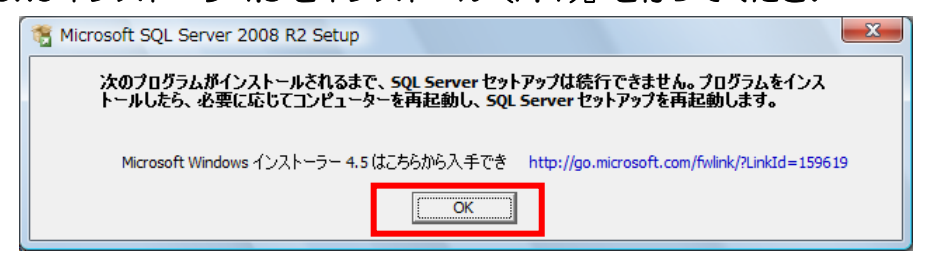

#### 『Windows インストーラ 4.5 をインストール』終了後、

「インストール先ドライブ¥CACHE¥ MSSQL2014」内の

「SQL2014 x86\_SETUP.cmd」を右クリックし、「管理者として実行」で起動します。

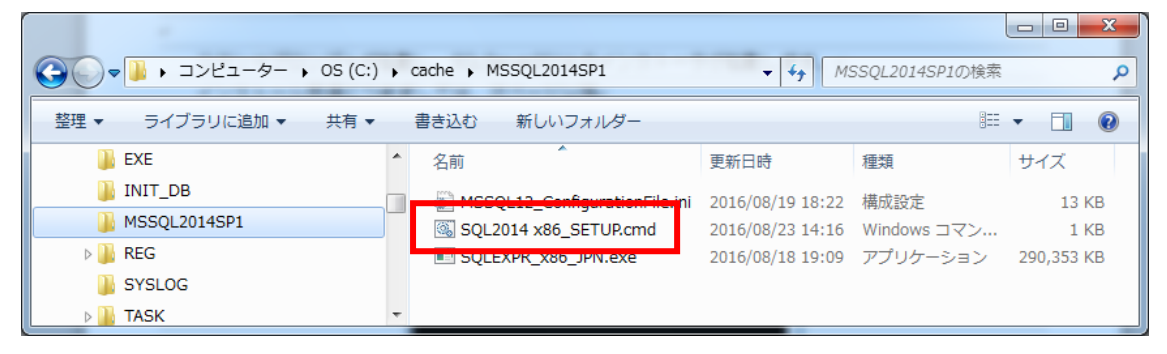

コマンドプロンプトが起動し、SQLServer2014のインストーラが起動します。

インストール手順につきましては、次ページ以降

「3. SQLServer2014のインストール」を参照してください。

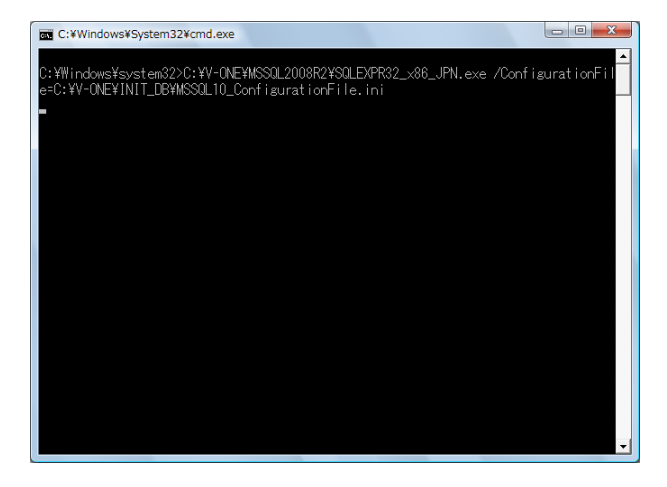

#### \*\*MSSQL2014 インストーラが起動しない場合\*\*

「インストール先ドライブ¥CACHE¥ MSSQL2014」内の

「SQL2014 x86\_SETUP.cmd」を右クリックし、「管理者として実行」で起動します。

|                      | cache MSSQL2014SP1        | <b>▼ 4</b> 9 MS  | 5SQL2014SP1の検索 | ٩          |
|----------------------|---------------------------|------------------|----------------|------------|
| 整理 ▼ ライブラリに追加 ▼ 共有 ▼ | 書き込む 新しいフォルダー             |                  | :==<br>:==     | • 🔟 🔞      |
| \mu exe              | ▲ 名前 ▲                    | 更新日時             | 種類             | サイズ        |
| INIT_DB              | MCCQL12 ConfigurationFile | 2016/08/19 18:22 | 構成設定           | 13 KB      |
| MSSQL2014SP1         | SQL2014 x86_SETUP.cmd     | 2016/08/23 14:16 | Windows コマン    | 1 KB       |
| 🛛 🖟 REG              | SQLEXPK_X86_JPIN.EXE      | 2016/08/18 19:09 | アプリケーション       | 290,353 KB |
| J SYSLOG             |                           |                  |                |            |
| D TASK               | <b>T</b>                  |                  |                |            |

コマンドプロンプトが起動し、SQLServer2014のインストーラが起動します。

インストール手順につきましては、次ページ以降

「3. SQLServer2014のインストール」を参照してください。

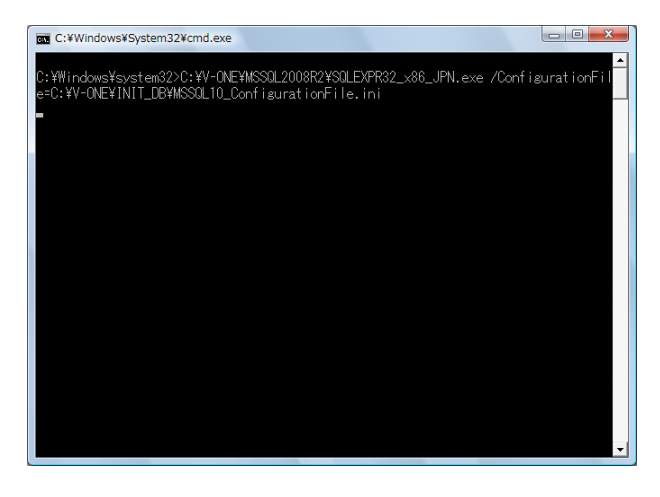

3. SQLServer2014のインストール

CACHE インストール後、自動で開始します。

ファイルの展開が行われます。 OK をクリックします。

| 展開ファイルのディレクトリを選択                                                           |
|----------------------------------------------------------------------------|
| 展開ファイルのディレクトリを選択<br>D:¥cosche¥MSSQL2014SP1¥SQLEXPRx86_JPN¥<br>OK キャンセル 参照… |
| Microsoft SQL Server 2014 Express SP1                                      |
| キャンセル                                                                      |
| SQL Server 2014                                                            |
| Microsoft SQL Server 2014 セットアップは現在の操作を処理しています。しばらくお待ちください。                |

インストールのための事前チェックが行われます。しばらくお待ちください。

| 🃸 SQL Server 2014 セットアップ          |                                                                                    |                 |
|-----------------------------------|------------------------------------------------------------------------------------|-----------------|
| グローバル ルール                         |                                                                                    |                 |
| セットアップのグローバル ル・<br>能性がある問題を特定します。 | ールでは、SQL Server セットアップ サポート ファイルのインストール時に発生する可<br>セットアップを続行する前に、エラーを修正しておく必要があります。 |                 |
|                                   | ルール チェックの実行中です                                                                     |                 |
|                                   |                                                                                    |                 |
|                                   | 詳細の表示( <u>S</u> ) >>                                                               | 再実行( <u>R</u> ) |
|                                   |                                                                                    |                 |
|                                   |                                                                                    |                 |
|                                   |                                                                                    |                 |
|                                   |                                                                                    |                 |
|                                   |                                                                                    |                 |
|                                   |                                                                                    |                 |
|                                   |                                                                                    |                 |
|                                   |                                                                                    |                 |
|                                   |                                                                                    |                 |
|                                   | < 戻る( <u>B</u> ) 次へ( <u>N</u> ) >                                                  | ++>セル           |

チェックが完了したら**次へ(N)**をクリックします。

| 🐮 SQL Server 2014 セットアップ |                                           |                    |
|--------------------------|-------------------------------------------|--------------------|
| 製品の更新プログラム               |                                           |                    |
|                          |                                           |                    |
| SQL Server のセキュリティと      | とパフォーマンスを強化するため、常に最新の更新プログラムをインストールしてくださ  |                    |
| V 'e                     |                                           |                    |
| グローバル ルール                | ⊘ オンラインでは、SQL Server の更新プログラムが見つかりませんでした。 |                    |
| 製品の更新プログラム               |                                           | ■確認(C)             |
| セットアップ ファイルのイン           |                                           | () Fano( <u></u> ) |
| インストール ルール               |                                           |                    |
| インストールの種類                |                                           |                    |
| プロダクト キー                 |                                           |                    |
| ライセンス条項                  |                                           |                    |
| セットアップ ロール               |                                           |                    |
| 機能の選択                    |                                           |                    |
| 機能ルール                    |                                           |                    |
| インスタンスの構成                |                                           |                    |
| サーバーの構成                  |                                           |                    |
| データベース エンジンの構成           |                                           |                    |
| 機能構成ルール                  |                                           |                    |
| インストールの準備完了              | プライバシーに関する声明をオンラインで読みます                   |                    |
| インストールの進行状況              | SOL Server 制品の更新プロガラムについて詳細を確認します         |                    |
|                          |                                           |                    |
|                          | < 戻る( <u>B</u> ) 次へ( <u>N</u> ) >         | キャンセル              |

インストール準備を始めます。

| SQL Server 2014 セットアップ                                     |                                      |       |  |  |  |  |  |
|------------------------------------------------------------|--------------------------------------|-------|--|--|--|--|--|
| セットアップ ファイルのインストール                                         |                                      |       |  |  |  |  |  |
| SQL Server セットアップの更新プログラムが検出され、インストール対象として指定した場合は、更新プログラムも |                                      |       |  |  |  |  |  |
| インストールされます。                                                |                                      |       |  |  |  |  |  |
| グローバル ルール                                                  |                                      |       |  |  |  |  |  |
| 製品の更新プログラム                                                 |                                      |       |  |  |  |  |  |
| セットアップ ファイルのイン                                             | タスク                                  | ステータス |  |  |  |  |  |
| インストール ルール                                                 | 製品の更新プログラムのスキャン                      | 完了    |  |  |  |  |  |
| インストールの種類                                                  | セットアップ ファイルのダウンロード                   | スキップ  |  |  |  |  |  |
| プロダクト キー                                                   | セットアップ ファイルの抽出                       |       |  |  |  |  |  |
| ライセンス条項                                                    | ライセンス条項 セットアップ ファイルのインストール 開始されていません |       |  |  |  |  |  |
| セットアップ ロール                                                 |                                      |       |  |  |  |  |  |
| 機能の選択                                                      |                                      |       |  |  |  |  |  |
| 機能ルール                                                      |                                      |       |  |  |  |  |  |
| インスタンスの構成                                                  |                                      |       |  |  |  |  |  |
| サーバーの構成                                                    |                                      |       |  |  |  |  |  |
| データベース エンジンの構成                                             |                                      |       |  |  |  |  |  |
| 機能構成ルール                                                    |                                      |       |  |  |  |  |  |
| インストールの準備完了                                                |                                      |       |  |  |  |  |  |
| インストールの進行状況                                                |                                      |       |  |  |  |  |  |
|                                                            |                                      |       |  |  |  |  |  |
| -<br>(B) 次へ(N) > キャンセル                                     |                                      |       |  |  |  |  |  |

「SQLServer2014の新規インストールを実行する」にチェックがついている状態で 次へ(N) をクリックします。

| 📸 SQL Server 2014 セットアップ                                     |                                                                                               |                         |                    |                 |              |  |
|--------------------------------------------------------------|-----------------------------------------------------------------------------------------------|-------------------------|--------------------|-----------------|--------------|--|
| インストールの種類                                                    |                                                                                               |                         |                    |                 |              |  |
| 新規インストールを実行するか、SQL Server 2014 の既存のインスタンスに機能を追加します。          |                                                                                               |                         |                    |                 |              |  |
| グローバル ルール                                                    | SQL Server 2014                                                                               | 4 の新規インストール             | レを実行する( <u>P</u> ) |                 |              |  |
| 製品の更新プログラム                                                   | SQL Server の新                                                                                 | しいインスタンスを               | インストールする場合         | 含または SQL Server | r Management |  |
| セットアップ ファイルのイン                                               | Studio や Integra                                                                              | ation Services など(<br>オ | の共有コンポーネン          | トをインストールする      | 5場合は、このオプ    |  |
| インストール ルール                                                   | ションを進択しよ                                                                                      | 9.                      |                    |                 |              |  |
| インストールの種類                                                    | ○ 町左の SOL Serv                                                                                | or 2014 インフタン           | フに機能を追加する(         | ۵               |              |  |
| プロダクト キー                                                     | O MITO SQL SELV                                                                               |                         |                    |                 |              |  |
| ライセンス条項                                                      | CACHE_MS2014                                                                                  | 5P1                     | *                  |                 |              |  |
| セットアップ ロール                                                   | SQL Server の既                                                                                 | 存のインスタンスに               | 機能を追加する場合(         | は、このオプションを      | 2選択します。たとえ   |  |
| 機能の選択                                                        | ば、データベース エンジンを含むインスタンスに Analysis Services 機能を追加する場合があります。<br>す、インスタンス内の機能は同じエディションである必要があります。 |                         |                    |                 |              |  |
| 機能ルール                                                        |                                                                                               |                         |                    |                 |              |  |
| インスタンスの構成                                                    |                                                                                               |                         |                    |                 |              |  |
| サーバーの構成                                                      | インストール済みの                                                                                     | インスタンス( <u>I</u> ):     |                    |                 |              |  |
| データベース エンジンの構成                                               | インスタンス                                                                                        | インスタンス                  | 機能                 | エディション          | バージョン        |  |
| 機能構成ルール                                                      | 名                                                                                             | ID                      |                    |                 |              |  |
| インストールの準備完了                                                  | CACHE_MS2014                                                                                  | MSSQL12.CACH            | SQLEngine,SQL      | Express         | 12.1.4100.1  |  |
| インストールの進行状況                                                  | SQLEXPRESS MSSQL10.SQLE SQLEngine,SQL Express 10.3.5538.0                                     |                         |                    |                 |              |  |
| CACHE_MS2008 MSSQL10_30.C SQLEngine,SQL Express 10.51.2500.0 |                                                                                               |                         |                    |                 |              |  |
| < 戻る( <u>B</u> ) 次へ( <u>N</u> ) > (キャンセル ヘルプ                 |                                                                                               |                         |                    |                 |              |  |

「無償のエディションを指定する」にチェックがついた状態で次へ(N)をクリックします。

| 髋 SQL Server 2014 セットアップ                                                                                                    |                                                                                                    |
|----------------------------------------------------------------------------------------------------|----------------------------------------------------------------------------------------------------|
| プロダクト キー                                                                                                    |                                                                                                    |
| インストールする SQL Serve                                                                                                    | er 2014 のエディションを指定します。                                                                                                    |
| グローバルルール<br>製品の更新プログラム<br>セットアップファイルのイン<br>インストールルール<br>インストールの種類<br>プロダクト キー<br>ライセンス条項<br>セットアップロール<br>機能の選択<br>機能ルール<br>インスタンスの構成<br>サーバーの構成<br>データベースエンジンの構成<br>機能構成ルール<br>インストールの準備完了<br>インストールの進行状況 | Microsoft 証明書または製品パッケージに記載されている 25 文字のキーを入力して、SQL Server<br>2014 のごのインスタンスを検証してください。または、SQL Server の無償のエディション<br>(Evaluation, Express など)を指定することもできます。SQL Server オンライン ブックに記載され<br>ているように、Evaluation には SQL Server の機能が最大限に含まれており、180 日間の有効期限付<br>きでアクティブ化されます。あるエディションから別のエディションにアップグレードするには、エ<br>ディション アップグレード ウィザードを実行してください。<br>● 無償のエディションを指定する( <u>S</u> ):           Express         •           ⑦ プロダクト キーを入力する(E): |
|                                                                                                    | < 戻る( <u>B</u> ) 次へ( <u>N</u> ) > キャンセル ヘルプ                                                                                                    |

「ライセンス条項に同意します。」にチェックを付けて次へ(N)をクリックします。

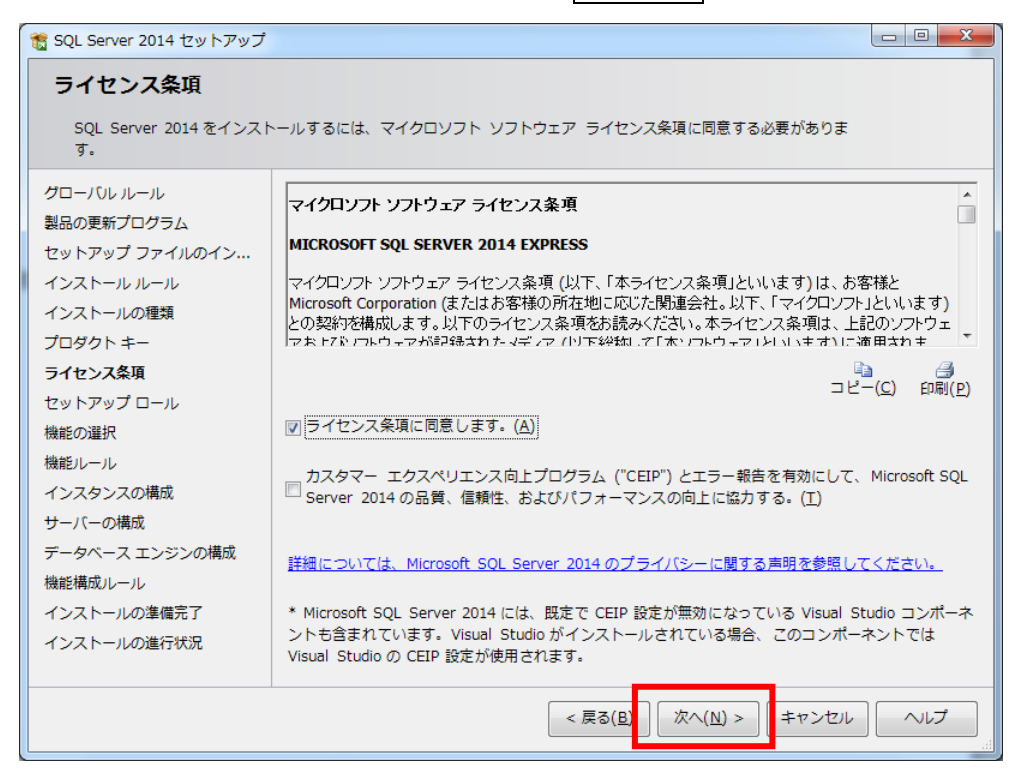

#### 「すべての機能に既定値を使用」にチェックが付いた状態で次へ(N)をクリックします。

| 髋 SQL Server 2014 セットアップ                          |                                                                                                    |
|---------------------------------------------------|----------------------------------------------------------------------------------------------------|
| セットアップ ロール                                        |                                                                                                    |
| [SQL Server 機能のインスト<br>か、機能ロールをクリックし <sup>-</sup> | ール] オプションをクリックしてインストールする機能コンポーネントを個別に選択する<br>て特定の構成をインストールします。                                                                              |
| グローバル ルール<br>製品の更新プログラム<br>セットマップ ファイルのイン         | ○ SQL Server 機能のインストール(5)<br>SQL Server データペース エンジン サービス、Analysis Services、Reporting Services、<br>Integration Services、およびその他の機能をインストールします。 |
| インストール ルール<br>インストールの種類                           | ~<br>● すべての機能に既定値を使用( <u>D</u> )<br>サービス アカウントに 既定値を使用してすべての機能をインストールします。                                                                   |
| プロダクト キー<br>ライセンス条項                               |                                                                                                    |
| セットアップ ロール<br>機能の選択                               |                                                                                                    |
| 機能ルール<br>インスタンスの構成<br>サーバーの構成                     |                                                                                                    |
| データベース エンジンの構成<br>Analysis Services の構成           |                                                                                                    |
| Reporting Services の構成<br>分散再生コントローラー             |                                                                                                    |
|                                                   | < 戻る( <u>D</u> ) 次へ( <u>N</u> ) > キャンセル ヘルプ                                                                                                 |

全てにチェックが付いた状態(表示されたまま)で**次へ(N)**をクリックします。

| 髋 SQL Server 2014 セットアップ                                                                                                    |                                                                                                    |                                                                                                    |  |  |  |  |
|----------------------------------------------------------------------------------------------------|----------------------------------------------------------------------------------------------------|----------------------------------------------------------------------------------------------------|--|--|--|--|
| 機能の選択                                                                                                    |                                                                                                    |                                                                                                    |  |  |  |  |
| インストールする Express 機能を選択します。                                                                                                    |                                                                                                    |                                                                                                    |  |  |  |  |
| グローバル ルール                                                                                                    | 機能( <u>F</u> ):                                                                                                    | 機能の説明:                                                                                                    |  |  |  |  |
| 製品の更新プログラム<br>セットアップ ファイルのイン<br>インストール ルール<br>インストールの種類<br>プロダクト キー<br>ライセンス条項<br>セットアップ ロール<br><b>機能の選択</b><br>機能ルール<br>インスタンスの構成 | <ul> <li>インスタンス機能</li> <li>② データベース エンジン サービス</li> <li>② SQL Server レプリケーション</li> <li>共有機能</li> <li>③ SQL クライアント接続 SDK</li> <li>再頒布可能な機能</li> </ul> | SQL Server インスタンスのインスタン         ス機能は、構成と操作が、他の SQL         選択した機能に必要なコンポーネント         (2):         インストール済み:         ・         ・         ・         ・         ・         ・         ・         ・         ・         ・         ・         ・         ・         ・         ・         ・         ・         ・         ・         ・         ・         ・         ・         ・         ・         ・         ・         ・         ・         ・         ・         ・         ・         ・         ・         ・         ・         ・         ・         ・         ・         ・         ・         ・         ・         ・         ・         ・         ・         ・ </th |  |  |  |  |
| サーバーの構成<br>データベース エンジンの構成<br>機能構成ルール<br>インストールの準備完了<br>インストールの進行状況                                                                 | すべて選択(A)     すべて選択解除(U)       インスタンス ルート ディレクトリ( <u>R</u> ):     C:¥Program File       共有機能ディレクトリ( <u>S</u> ):     C:¥Program File                  | es¥Microsoft SQL Server<br>es¥Microsoft SQL Server¥                                                                                                    |  |  |  |  |
|                                                                                                    | < 戻る( <u>B</u> )                                                                                                    | 次へ(N) > 「キャンセル」 へルプ                                                                                                    |  |  |  |  |

# 表示されている内容のまま 次へ(N) をクリックします。

| 髋 SQL Server 2014 セットアップ                                                                | SQL Server 2014 セットアップ                                                                     |            |                             |                 |                    |              |  |
|-----------------------------------------------------------------------------------------|--------------------------------------------------------------------------------------------|------------|-----------------------------|-----------------|--------------------|--------------|--|
| インスタンスの構成<br>SQL Server インスタンスの名前およびインスタンス ID を指定します。インスタンス ID は、インストール パスの一<br>部になります。 |                                                                                            |            |                             |                 |                    |              |  |
| グローバル ルール<br>製品の更新プログラム<br>セットアップ ファイルのイン                                               | <ul> <li>○ 既定のインスタンス(<u>D</u>)</li> <li>◎ 名前付きインスタンス(<u>A</u>): CACHE_MS2014SP1</li> </ul> |            |                             |                 |                    |              |  |
| インストール ルール<br>インストールの種類<br>プロダクト キー                                                     | インスタンス ID( <u>I</u> ):                                                                     |            | CACHE_MS2014SP1             |                 |                    |              |  |
| ライセンス条項<br>セットアップ ロール<br>機能の選択                                                          | SQL Server ディレクトリ: C:¥Program Files¥Microsoft SQL<br>Server¥MSSQL12.CACHE_MS2014SP1        |            |                             |                 |                    |              |  |
| 機能ルール<br>インスタンスの構成                                                                      | インストール済みの・                                                                                 | インスタン      | <sup>,</sup> ス( <u>L</u> ): |                 |                    |              |  |
| サーバーの構成                                                                                 | インスタンス<br>名                                                                                | インスタ<br>ID | ンス                          | 機能              | エディション             | バージョン        |  |
| テーダベース エンシンの構成<br>機能構成ルール                                                               | CACHE_MS2014                                                                               | MSSQL1     | 2.CACH                      | SQLEngine,SQL   | Express<br>Express | 12.1.4100.1  |  |
| インストールの準備完了                                                                             | CACHE_MS2008                                                                               | MSSQL1     | )_50.C                      | SQLEngine,SQL   | Express            | 10.51.2500.0 |  |
|                                                                                         | N200 MC2009B2                                                                              | MCCOLI     |                             | SQLEIIgine, SQL | Express            | 10.52.4042.0 |  |
| < 戻る( <u>B</u> ) 次へ( <u>N</u> ) > キャンセル ヘルプ                                             |                                                                                            |            |                             |                 |                    |              |  |

# 表示された内容のまま 次へ(N) をクリックします。

| 髕 SQL Server 2014 セットアップ |                        |                    |         |                |  |
|--------------------------|------------------------|--------------------|---------|----------------|--|
| サーバーの構成                  |                        |                    |         |                |  |
| サービフ マカウントと照今順定の構成を指定します |                        |                    |         |                |  |
|                          | 101 MAR 2 19 2 0 0 1 1 |                    |         |                |  |
| グローバル ルール                | サービス アカウント 照合順序        |                    |         |                |  |
| 製品の更新プログラム               |                        |                    |         | ++4.0          |  |
| セットアップ ファイルのイン…          | 各 SQL Server サービスに別々   | でのアカワントを使用する。      | ことをお勧めし | ±9( <u>M</u> ) |  |
| インストール ルール               | サービス                   | アカウント名             | パスワード   | スタートアップの種類     |  |
| インストールの種類                | SQL Server データベース エ    | . NT Service¥MSSQL |         | 自動 🔻           |  |
| プロダクト キー                 | SQL Server Browser     | NT AUTHORITY¥N     |         | 自動  ▼          |  |
| ライセンス条項                  |                        |                    |         |                |  |
| セットアップ ロール               |                        |                    |         |                |  |
| 機能の選択                    |                        |                    |         |                |  |
| 機能ルール                    |                        |                    |         |                |  |
| インスタンスの構成                |                        |                    |         |                |  |
| サーバーの構成                  |                        |                    |         |                |  |
| データベース エンジンの構成           |                        |                    |         |                |  |
| 機能構成ルール                  |                        |                    |         |                |  |
| インストールの準備完了              |                        |                    |         |                |  |
| インストールの進行状況              |                        |                    |         |                |  |
|                          |                        |                    |         |                |  |
|                          |                        | < 戻る(B) 次          | (N) >   | キャンセル ヘルプ      |  |
|                          |                        |                    |         |                |  |

#### 【重要】

画面右下に表示されている『SQLServer 管理者の設定』の内容を確認して下さい。 表示されているユーザー名の値に"¥"があります。"¥"より左側の内容がコンピューター名 となります。"¥"より右側の内容が、ユーザー名となります。 (画面の例では KATAOKA-WIN7¥kataoka となっておりますので、 『KATAOKA-WIN7』がコンピューター名、『kataoka』がユーザー名となります。) もし、コンピューター名とユーザー名が同じ値が表示されている場合は別紙 『DB インストール時の注意事項』(DB インストール時の注意事項.pdf)を参照し、 別のユーザーを指定してください。

(コンピューター名とユーザー名が異なる値の場合は変更する必要はありません) 上記の処理が終わったら、[次へ]をクリックします。

下のように表示された場合は「PC 名¥ユーザ名」の組み合わせの管理者を選択して 次へ(N) をクリックします。

| 髕 SQL Server 2014 セットアップ                       |                                                                                 |  |  |  |
|------------------------------------------------|---------------------------------------------------------------------------------|--|--|--|
| データベース エンジンの構成                                 |                                                                                 |  |  |  |
| データベース エンジンの認証:                                | マキュリティ モード 管理者 およびデータ ディレクトリを指定します。                                             |  |  |  |
| / / / _// J// // // // // // // // // // // // |                                                                                 |  |  |  |
| グローバル ルール                                      | サーバーの構成<br>データ ディレクトリ ユーザー インスタンス FILESTREAM                                    |  |  |  |
| 製品の更新プログラム                                     |                                                                                 |  |  |  |
| セットアップ ファイルのイン                                 | テータベース エンジンの認証モートおよび管理者を指定します。                                                  |  |  |  |
| インストール ルール                                     | 認証モード                                                                           |  |  |  |
| インストールの種類                                      | ○ Windows 認証モード( <u>W</u> )                                                     |  |  |  |
| プロダクト キー                                       | ◎ 混合モード(M) (SQL Server 認証と Windows 認証)                                          |  |  |  |
| ライセンス条項                                        |                                                                                 |  |  |  |
| セットアップ ロール                                     | SQL Server のシステム管理者 (sa) アカウントのパスワードを指定します。                                     |  |  |  |
| 機能の短期代                                         | パスワードの入力( <u>E</u> ):                                                           |  |  |  |
| 焼肥ルール                                          | パスワードの確認入力( <u>0</u> ):                                                         |  |  |  |
| サーバーの構成                                        |                                                                                 |  |  |  |
| データベース エンジンの構成                                 | SQL Server 目柱台の抽走                                                               |  |  |  |
| 機能構成ルール                                        | BUILTIN¥ADMINISTRATORS SQL Server の管<br>KATAOKA-WIN7¥kataoka (kataoka) 理者には データ |  |  |  |
| インストールの準備完了                                    | イースエンジン                                                                         |  |  |  |
| インストールの進行状況                                    |                                                                                 |  |  |  |
|                                                |                                                                                 |  |  |  |
| < 戻る(B) 次へ(N) > キャンセル ヘルプ                      |                                                                                 |  |  |  |
|                                                |                                                                                 |  |  |  |

インストールの準備完了画面が表示されたら
インストール()
をクリックします。

| 髋 SQL Server 2014 セットアップ                   |                                                                                                    |
|--------------------------------------------|----------------------------------------------------------------------------------------------------|
| <b>インストールの準備完</b><br>インストールする SQL Serve    | <b>了</b><br>er 2014 の機能を確認します。                                                                                                    |
| グローバル ルール<br>製品の更新プログラム<br>セットアップ ファイルのイン… | SQL Server 2014 インストールの準備完了:                                                                                                    |
| インストール ルール<br>インストールの種類<br>プロダクト キー        | <ul> <li>         ーアクション: Install (製品の更新プログラム)         <ul> <li>                        必要なコンポーネント</li></ul></li></ul>                   |
| ライセンス条項<br>セットアップ ロール                      | - Windows PowerShell 2.0<br>- Microsoft .NET Framework 3.5<br>- Microsoft Visual Studio 2010 再頒布可能ファイル<br>- Microsoft .NET Framework 4.0 |
| 機能の進択<br>機能ルール<br>インスタンスの構成                | <ul> <li>□- 全般構成</li> <li>□- 機能</li> <li>□- データベース エンジン サービス</li> </ul>                                                                  |
| サーバーの構成<br>データベース エンジンの構成<br>機能構成ルール       | └─SQL Server レブリケーション<br>└─□−ル: AllFeatures_WithDefaults<br>└─·インスタンスの構成                                                                 |
| <b>インストールの準備完了</b><br>インストールの進行状況          | 構成ファイルのパス:<br>C:¥Program Files¥Microsoft SQL Server¥120¥Setup Bootstrap¥Log¥20161118_114907¥Configurati                                  |
|                                            | < 戻る( <u>B</u> ) インストール( <u>I</u> ) キャンセル ヘルプ                                                                                            |

インストールの進行状況が表示されます。しばらくお待ちください。

| 髋 SQL Server 2014 セットアップ                                                                                                    |                             |         |       |          |
|----------------------------------------------------------------------------------------------------|-----------------------------|---------|-------|----------|
| インストールの進行状況                                                                                                    | R                           |         |       |          |
| グローバレルール<br>製品の更新プログラム<br>セットアップ ファイルのイン<br>インストールルール<br>インストールの種類<br>プロダクト キー<br>ライセンス条項<br>セットアップ ロール<br>機能の選択<br>機能ルール<br>インスタンスの構成<br>サーバーの構成<br>データペースエンジンの構成<br>機能構成ルール<br>インストールの準備完了<br>インストールの進行状況 | Windows インストーラーの処理を実行しています。 |         |       |          |
|                                                                                                    |                             | 次へ(N) > | キャンセル | ヘッレプ しょう |

完了メッセージが表示されたら<<br />
閉じる<br />
をクリックします。

| 髋 SQL Server 2014 セットアップ   |                                                                                                    |
|----------------------------|----------------------------------------------------------------------------------------------------|
| 完了<br>SQL Server 2014のインスト | ヽールが正常に完了しました: (製品の更新プログラムを含む)。                                                                                       |
| グローバル ルール                  | セットアップ提作または実行可能な次の手順に関する情報( <u>I</u> ):                                                                               |
| 製品の更新ノロクラム                 | 機能 状態                                                                                                    |
| ビットアップ ファイルのイン…            |                                                                                                    |
| インストールの種類                  | SQL Server レプリケーション     成功                                                                                            |
| プロダクトキー                    |                                                                                                    |
| ライセンス条項                    |                                                                                                    |
| セットアップ ロール                 |                                                                                                    |
| 機能の選択                      | 詳細( <u>D</u> ):                                                                                                    |
| 機能ルール                      | SQL Server の製品ドキュメントの表示                                                                                               |
| インスタンスの構成                  | SQL Server に関するドキュメントを表示および管理するのに使用するコンポーネントのみがインストールされて                                                              |
| サーバーの構成                    | います。既定で、ヘルプビューアーコンボーネントではオンライン ライブラリが使用されます。 SQL Server のイン                                                           |
| データベース エンジンの構成             | ストールは、ヘルノ ライノラシ マネージャー コンホーネントを使用すると、ローカル コンピューターにトキュスントを<br>ダウンロードできます。詳細については、「SQL Server 2014 のオンライン ブック」を参照してください |
| 機能構成ルール                    | 概要ログ ファイルの保存先:                                                                                                    |
| インストールの準備完了                | C:¥Program Files¥Microsoft SOL Server¥120¥Setup Bootstrap¥Log¥20161118 114907                                         |
| インストールの進行状況                | ¥Summary KATAOKA-WIN7 20161118 114907.txt                                                                             |
|                            | 閉じる<br>(へいプ                                                                                                    |

パソコンの再起動をします。

### 4. Native Client(ネイティブクライアント)インストール

「CD¥SQLServer2008NativeClient」フォルダ内に「X86」「X64」フォルダがあります。

\*OS が 32bit 版の場合、「X86」フォルダ内の「sqlncli.msi」を実行します。 \*OS が 64bit 版の場合、「X64」フォルダ内の「sqlncli\_x64.msi」を実行します。

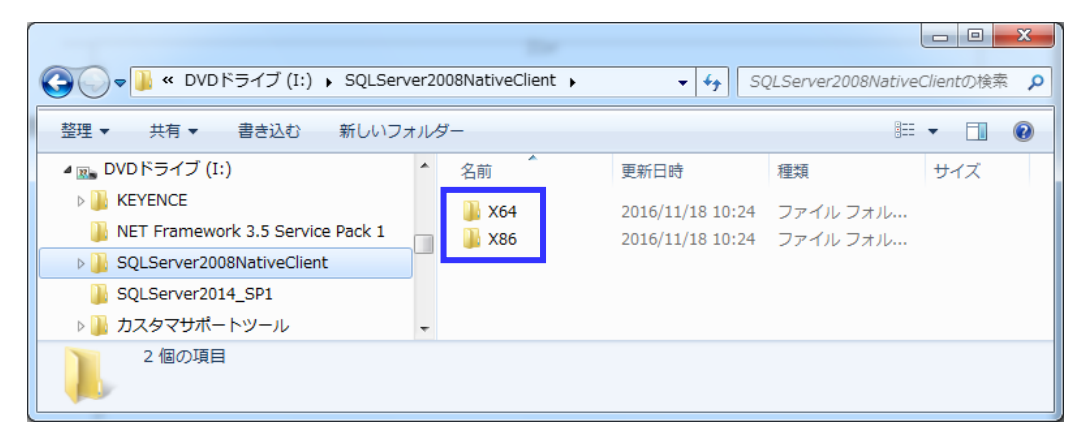

インストーラーが起動します。

インストーラー画面の通り次へで進めてください。

#### 5. CD キー登録

<<<産直システムの初回起動>>>

※初回起動の前にパソコンの再起動が必要です※

(本ソフトウェア・SQL Server インストール後に再起動している場合は必要ありません。)

1. 上記のインストールが完了しましたら、画面のアイコンをクリックします。

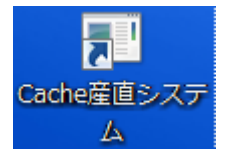

2. 産直システムのデータベースが未作成のため、下記のメッセージが表示されます。
 OK ボタンを押下します。

|                                                                                  | ×  |
|----------------------------------------------------------------------------------|----|
| 産直システム(CacheDS For SHARP ER-A411/ER-A421)で使<br>るデータベースが未作成です。<br>データベースの作成を行います。 | Ħġ |
|                                                                                  | ж  |

データベース作成プログラムが起動しますので、手順に従いデータベースを構築します。
 (ア) システム管理者(SA) パスワードに半角にて sense-user と入力し Enter キーを押下します。

|                                       | 「インストールーーーーーーーーーーーーーーーーーーーーーーーーーーーーーーーーーーー            |
|---------------------------------------|-------------------------------------------------------|
|                                       | CacheDB作成 作成する 🔽                                      |
| ステム管理者(SA)ハ                           | ° スワート ° <b>****</b> *                                |
|                                       |                                                       |
| ţ                                     | 〜パ〜名  KATAOKA-WIN7¥CACHE_MS2014SP1                    |
| r<br>I                                | ///IDIsa<br>*7Π-b <sup>*</sup> concorrect             |
| · · · · · · · · · · · · · · · · · · · |                                                       |
| = *t                                  | A' -7 2 Leaste JL DC ED                               |
| ディーク                                  | ^^~ス名  cache_db_DS_ER                                 |
| 7°-5<br>∟Information                  | ベース名  cache_db_DS_ER                                  |
| データ<br>「Information<br>指定したサ          | ^ヾース名  cache_db_DS_ER<br>ーバーに本システムにて使用するデータベースを構築します。 |

(イ) 下記の画面が表示されますので、再度、sense-user と入力し OK ボタンを押下します。

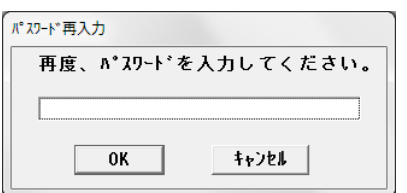

(ウ)実行ボタンを押下します。

| 初期設定                                                                          |
|-------------------------------------------------------------------------------|
| インストール<br>CacheDB作成 作成する -                                                    |
| システム管理者(SA)パスワード <mark>*********</mark>                                       |
| サーバ <sup>®</sup> ー名 [KATAOKA-WIN7¥CACHE_MS2014SP1<br>ログ <sup>®</sup> インID [sa |
| パースクード  sense-user<br>データハース名  cache_ds_er_demo2                              |
| Information<br>指定したサーバーに本システムにで使用するデータベースを構築します。                              |
|                                                                               |

(エ) 下記のメッセージが表示されますので OK ボタンを押下します。

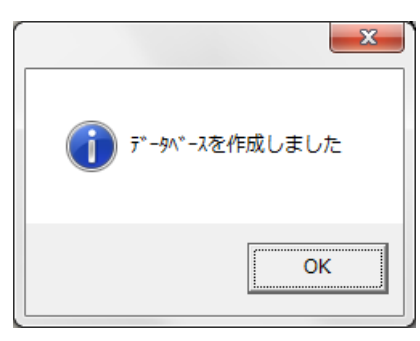

(オ) 終了ボタンを押下します。

| 初期設定                                                                            |
|---------------------------------------------------------------------------------|
| 「1)ストール<br>CacheDB作成 「作成しない ▼                                                   |
| サーハ°ー名 KATAOKA-WIN7¥CACHE_MS2014SP1<br>ログ°インID sa ユーサ°ー登録<br>ハ°スワート° sense-user |
| データベース名 <mark> cache_ds_er_demo2</mark>                                         |
| 「Information<br>指定したサーバーに本システムにて使用するデータベースを構築します。                               |
| 実行 終了 Rev 1.1.0                                                                 |

## 6. ライセンス登録

下記の画面が表示されましたら、OKを押下し、ライセンス登録を行ってください。

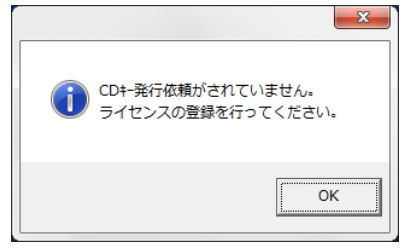

(ア) CD キー発行依頼画面に CD に記載された製造番号、お客様の会社名、ご担当者様名、電話番号、 FAX 番号を入力し登録ボタンを押下してください。

| CacheDS System For SHA | RP ER-A411/ER-A421           |        |           |           | ×     |  |
|------------------------|------------------------------|--------|-----------|-----------|-------|--|
|                        |                              | CDキー   | 発行依頼      | Rev 1.0.  | 3     |  |
| CDケース_                 | CDケース上に表示されている製造番号を入力してください。 |        |           |           |       |  |
| 製造番号:                  | AD17 - 00001                 | *製造番   | 号は,半角英数字  | 『入力       |       |  |
| 会社名:                   | 株式会社サンス                      |        |           |           |       |  |
| 担当者:                   | 賛須 太郎                        |        | *会社名と担当ネ  | 者は全角ひらがな/ | /漢字入力 |  |
| 電話番号:                  | 0332514522                   | *電話番号/ | /FAX番号は,≟ | 半角数字入力で'- | 'は    |  |
| FAX番号:                 | 0332514484                   | 人力しない  | でください。    |           |       |  |
|                        |                              | 登録     | 閉じる       |           |       |  |

(イ) 下記 CD キー取得依頼書画面が表示されますので、印刷ボタンを押下し、印刷を行ってください。 印刷した CD キー取得依頼書を弊社(㈱サンス)宛に FAX 下さい。

| リス |                                                                                                    |
|----|----------------------------------------------------------------------------------------------------|
|    | 販売管理ソフト A2 CDキー取得依頼書                                                                                                    |
|    | 日付[2017/02/16]                                                                                                    |
|    | 送信先 株式会社 サンス<br>東京都千代田区神田小川町1-8-5<br>金石舎ビル6F<br>TEL 03(3251)4522<br>FAX 03(3251)4484<br>URL http://www.sense-so.com<br>E-MAIL cdkey@sense-so.com |
|    | 会社名: 株式会社サンス<br>担当者: 賛須 太郎<br>TEL: 0332514522<br>FAX: 0332514484<br>製造番号: AD17 - 00001<br>インストールNO: C69D554F                                     |
| •  | 上記の会社名/担当者/電話番号/FAX番号/製造番号が<br>本ソフトウエアの購入時の登録と異なっている場合は、<br>CDキーの発行行わない場合あります。                                                                   |
|    | 表示倍率 100 %                                                                                                    |

(ウ) 弊社より CD キーが書かれた書類を FAX 致しますので、この CD キーを下記の画面に入力し、登録 ボタンを押下してください。

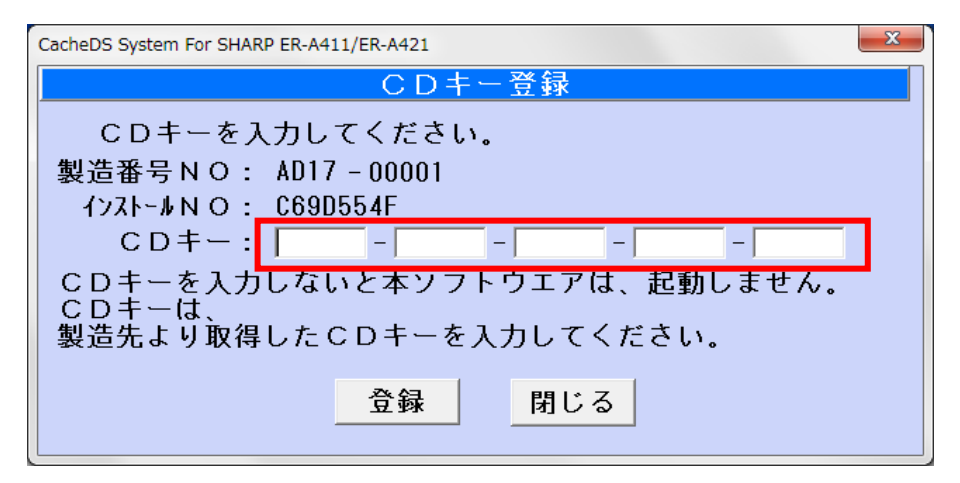

正常に登録しました。というメッセージが表示されます。

# 7. タッチパネル対応 ラベル発行ソフトのインストール ※オプション※

①CD内[CacheDS\_labelPrint.exe]を右クリックし「管理者として実行」を選択します。

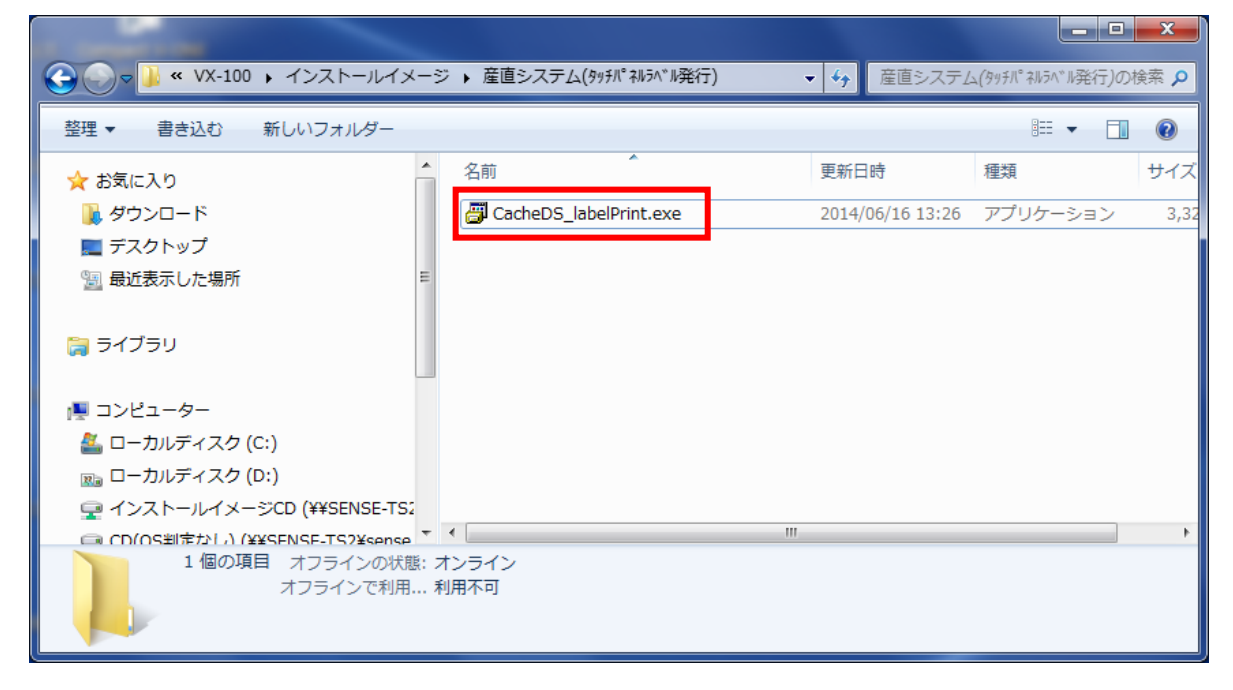

②ユーザアカウント制御の表示

[許可] をクリックします。

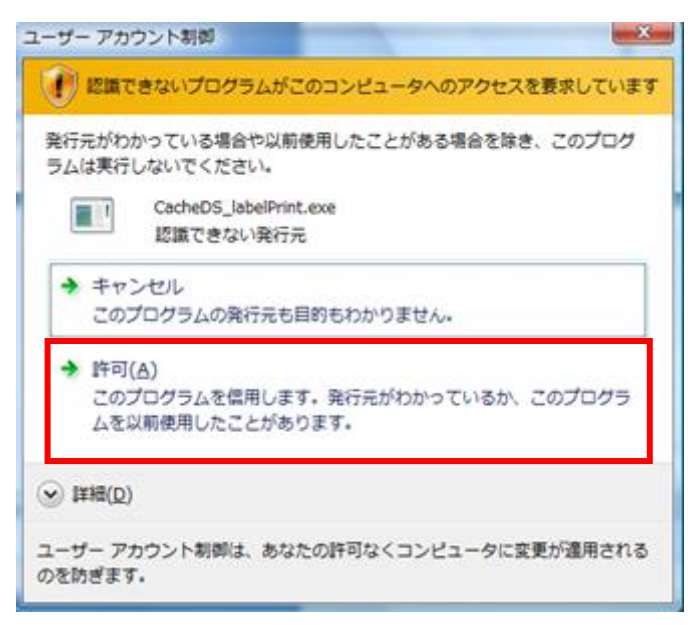

③産直 Cache タッチパネルラベル発行のインストール

インストーラが起動します。[次へ]をクリックします。

| 産直Cacheタッチパネルラベル発行モジュール                                                               |                  |
|---------------------------------------------------------------------------------------|------------------|
| CacheDS_タッチパネルラベル発行インストールプログラムへようこそ<br>このプログラムはコンピューターにCacheDS_タッチパネルラベル発行をインストールします。 |                  |
| このプログラムのインストールを開始する前に、現在起動中のすべてのプログラムを必ず縦<br>てください。                                   | <sup>8</sup> 了させ |
| 処理を継続する場合は「次へ」をクリックしてください。途中で処理を中止する場合は「キャン<br>ボダンをクリックしてください。                        | rtziluj          |
|                                                                                       |                  |
| 警告:このプログラムは、著作権法および国際条約によって保護されています。                                                  |                  |
| このプログラム、またはその一部を無断で複製配布することは法律により禁止されています                                             |                  |
| (84                                                                                   | サンス              |
| 簡単インストーラ 次へ(N) キャ                                                                     | ッンセル             |

「以上の契約に同意します」にチェックを付け、「次へ」をクリックします。

| i | 産直Cacheタッチパネルラベル発行モジュール                                                                                                    |  |  |  |
|---|----------------------------------------------------------------------------------------------------|--|--|--|
|   | ライセンスの確認<br>使用時のライセンス情報について記載されています。                                                                                                    |  |  |  |
|   | 下記のライセンス契約をお読みください。契約の残りの部分を読む場合はPage Downキーを押してください。                                                                                                    |  |  |  |
|   | ※本ソフトウェアによる運用に関する事項<br>【ソフトウェア使用許諾書】                                                                                                    |  |  |  |
|   | ◆ 本契約は、お客様と株式会社サンス(以下「弊社」といいます)との間に締結される<br>法的な契約です。<br>下記の本ソフトウェア製品をご使用いただく前に、本契約をよくお読みください。<br>本ソフトウェア製品をインストール、複製、使用することによって、お客様は本契約の<br>各条項に同意したものとみなされます。<br>本契約の各条項に同意されない場合、弊社はお客様に対し、本ソフトウェア製品のご使用<br>を許諾できません。 |  |  |  |
|   | 第1条 権利<br>お客様は、本ソフトウェアのご購入により、製品の使用権のみを得るものであり、<br>本ソフトウェアの著作権、特許、商標権、その他のすべての知的財産権は引き続き                                                                                                    |  |  |  |
|   | □ [以上の契約11:同意します( <u>A</u> )]                                                                                                    |  |  |  |
|   | 簡単インストーラ <b>戻る(B) 次へ(M) キャンセル</b>                                                                                                    |  |  |  |

インストール先フォルダを確認し、[次へ]をクリックします。

| 産直Cacheタッチパネルラベル発行モジュール              |            |           |              |  |
|--------------------------------------|------------|-----------|--------------|--|
| インストール先の設定<br>インストール先のフォルダーの設定を行います。 |            |           |              |  |
| インストール先のフォルダーを選択し、「次へ」をクリックしてください。   |            |           |              |  |
| C:¥cache_DS 参照(R)                    |            |           |              |  |
|                                      |            | 標準に戻す     | φ( <u>D)</u> |  |
| 選択されたドライブの空き容量:                      | 83,516,727 | .296 byte |              |  |
| インストールに必要な空き容量:                      | 12,784,585 | i byte    |              |  |
|                                      |            |           |              |  |
| 簡単インストーラ                             | 戻る(B)      | 次へ図       | キャンセル        |  |

[次へ] をクリックします。

| 産直Cacheタッチパネルラベル発行モジュール                                                                                                    |                |              |       |
|----------------------------------------------------------------------------------------------------|----------------|--------------|-------|
| ブログラムフォルダーの選択<br>プログラムフォルダーアイコンの登録を行                                                                                                    | うれます。          |              |       |
| プログラムのショートカットを作成するスタートメニューのフォルダーを入力し、「次へ」をクリックし<br>てください。                                                                                          |                |              |       |
| CacheDS                                                                                                    |                |              |       |
| CacheDS<br>Accessories<br>Administrative Tools<br>Bandizip<br>CDKey<br>Maintenance<br>SHARP ECR TOOL<br>Startup<br>V-ONE GLICO<br>計量器設定ツール<br>ATOK |                |              | - III |
| □ スタートメニューフォルダーを作成し                                                                                                    | たい( <u>E</u> ) |              |       |
| 簡単インストーラ                                                                                                    | 戻る( <u>B</u> ) | <u>次へ(N)</u> | キャンセル |

[次へ] をクリックします。

| 産直Cacheタッチパネルラベル発行モジュール                                                                                                    |                                       |       |       |
|----------------------------------------------------------------------------------------------------|---------------------------------------|-------|-------|
| ショートカットの設定<br>アイコンを登録する際の追加オプションの                                                                                                    | の設定を行います。                             |       |       |
| プログラムの追加処理を選択し、「次へ」をクリックしてください。                                                                                                    |                                       |       |       |
| <ul> <li> <b>デスクトップにショートカットを作成す</b> </li> <li>             スタートアップにショートカットを作成         </li> <li>             「送る」にショートカットを作成する(E)         </li> </ul> <li>             「クイック起動」にショートカットを作成         </li> | <b>-る(D)</b><br>(する(S)<br>)<br>文する(Q) |       |       |
|                                                                                                    |                                       |       | 1     |
| 簡単インストーラ                                                                                                    | 戻る( <u>B</u> )                        | 次へ(N) | キャンセル |

[次へ]をクリックします。

| 産直Cacheタッチパネルラベル発行モジュール                                |                    |              |        |
|--------------------------------------------------------|--------------------|--------------|--------|
| インストール内容の確認<br>インストール先フォルダーなどの確認を                      | 行うことができます          | •            |        |
| インストール内容を確認し、問題がなけ<br>合は「戻る」をクリックし設定を変更してく             | れば「次へ」をクリッ<br>ださい。 | クしてください。設定内容 | を変更する場 |
| インストール先フォルダー:<br>C:¥cache_DS<br>プログラムフォルダー:<br>CacheDS |                    |              | *      |
| その他の設定:<br>ショートカットをデスクトップに(                            | 作成する               |              |        |
| 4                                                      |                    |              | +      |
| 簡単インストーラ                                               | 戻る( <u>B</u> )     | <u>沐へ(N)</u> | キャンセル  |

[次へ]をクリックします。

<<< インストールを中止する場合 >>>

上の画面で キャンセル をクリックします。

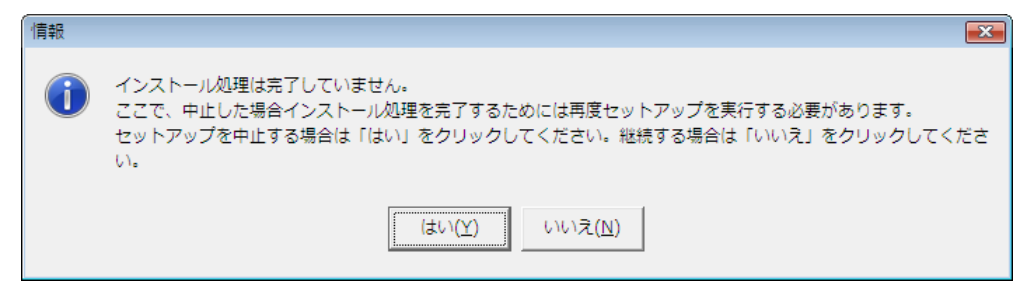

中止する場合は [はい] をクリックします。 インストールを継続するには [いいえ] をクリックします。

指定フォルダが存在する場合は、下の画面が表示されます。 インストールを開始する場合は [はい] をクリックします。 インストールを開始しない場合は [いいえ] をクリックします。

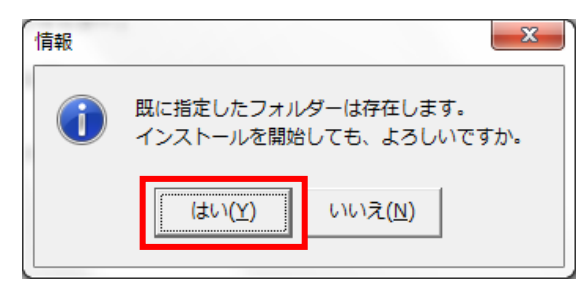

産直システムのインストールが開始されます。

| 産直Cacheタッチパネルラベル発行モジュー,        | ll                        |
|--------------------------------|---------------------------|
| インストール処理完了<br>インストール処理が終了しました。 |                           |
| インストール処理が完了しました。               |                           |
| <br>  インストールされたプログラムを実<br>     | 行するには、登録されたアイコンを選択してください。 |
|                                |                           |
|                                |                           |
|                                |                           |
| 簡単インストーラ                       | 完了(E)                     |

完了メッセージが表示されます。

[完了] をクリックします。

#### 8. フォントをインストールします

※補足※

産直システムをインストールする PC により、フォントファイルが正しくインストール出来ないことがあります。下記の手順によりフォントをインストールしてください。

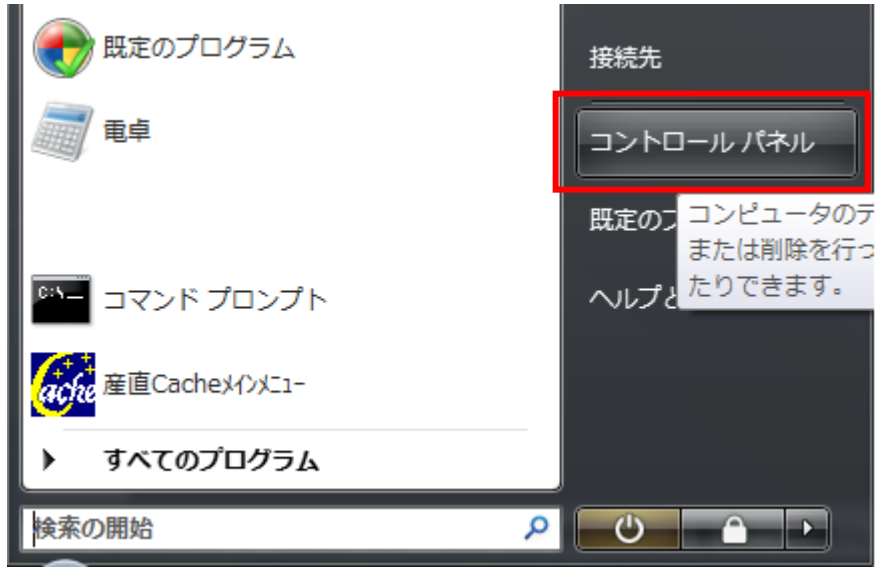

[スタート]→[コントロールパネル]をクリックします。

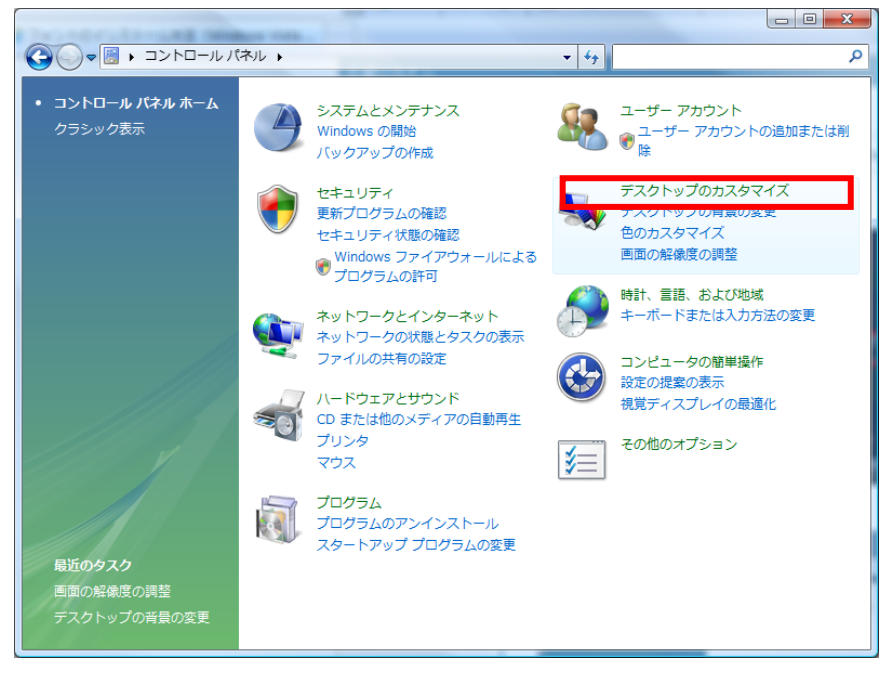

[**デスクトップのカスタマイズ**]をクリックします。

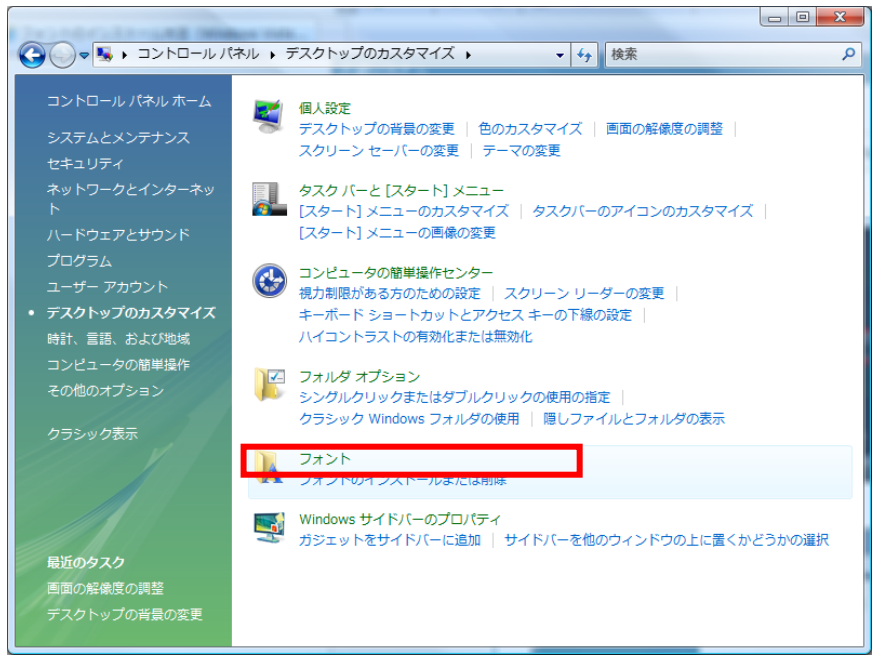

[**フォント**]をクリックします。

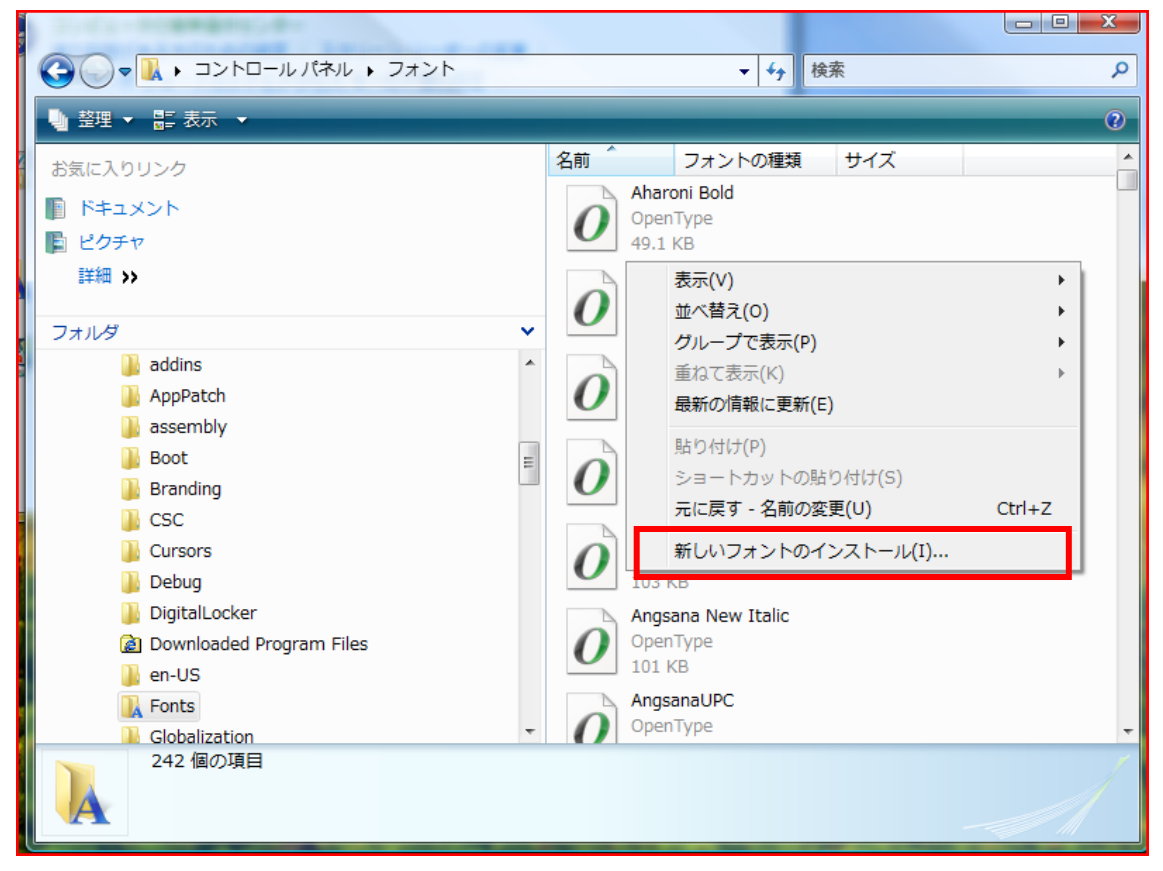

フォントフォルダが表示されますので、右側の空白の部分で右クリックし、メニューから[新しいフォントの インストール]を選択します。

| ■ フォントの追加               | ×       |
|-------------------------|---------|
|                         |         |
| SS_Code Jan (True Type) | インストールの |
|                         | 開じる(C)  |
| -                       |         |
|                         |         |
| フォルダ(D):<br>ドライブ(V):    |         |
| 🗁 c:¥ 🔺 🖃 c: 👻          | ネットワーク  |
|                         |         |
| ▼ フォント フォルダにフォントをコピーマ   | する      |
|                         |         |

産直システムをインストールしたフォルダ(初期値では"C:¥Cache\_DS"となります)内に Fonts フォル ダがありますので、選択し、フォントの一覧より『SS\_CodeJan』を選択してインストールボタンを押下し てください。

\*\*\*前ページの画面で「新しいフォントのインストール」が表示されない場合\*\*\*

インストールしたフォルダ(初期値では"C:¥Cache\_DS"となります)内にあります「Fonts」フォルダを 開き、『SS\_CodeJan』を右クリックして「インストール」をクリックします

|                       | ache DS 🕨 Font            | ts 🔹 🗲 Fontsの検索                                  |         |
|-----------------------|---------------------------|--------------------------------------------------|---------|
| 整理 ▼ ▲ プレビュー ▼ 印刷 書き込 | む 新しいフォ                   | オルダー                                             | :       |
| Cache_DS              | 名前                        | 更新日時    種類                                       | サイズ     |
|                       | SS_CodeJA                 | プレビュー <u>(E)</u><br>印刷(P)                        | ン 18 KB |
| DB_BAK                |                           | <ul> <li>インストール(I)</li> <li>系丸エディタで開く</li> </ul> |         |
| DOC<br>EXE            |                           | <ul> <li>スキャン(<u>S</u>)</li> <li>(S)</li> </ul>  |         |
| Fonts  INIT_DB        |                           | K→ N→ N→ N→ N→ N→ N→ N→ N→ N→ N→ N→ N→ N→        | •       |
| SS_CodeJAN.ttf 状況:    | 34 共有<br>2007/11/08 10:00 | 圧縮( <u>C)</u>                                    | •       |
| C THERE SA ST STATES. | 2007/11/08 19:00          | レージョンの復元( <u>U</u> )…<br>以前のバージョンの復元( <u>V</u> ) |         |

変更履歴

|     | 発行月     | 内容   |  |
|-----|---------|------|--|
| 第1版 | 2017年2月 | 新規作成 |  |